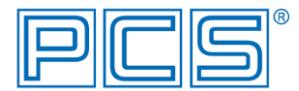

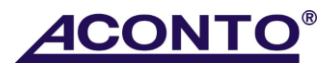

# Návod na instalaci certifikátu ze souboru .p12

V návodu je nejprve popsán běžný postup pro automatickou instalaci certifikátu ze souboru .p12 do úložiště certifikátů Vašeho počítače (bod 1).

V případě, že tímto způsobem nedojde ke správné instalaci certifikátu a nebude možné z programu Aconto podepsat doklad pro EET, postupujte podle návodu uvedeného v bodu 2.

Poslední bod 3. návodu obsahuje postup pro instalaci pouze kořenového certifikátu certifikační autority, kterou je potřeba provést v případě, kdy samotný osobní certifikát nebude instalován do úložiště vašeho počítače, ale bude při podepisování dokladu, odesílaného z programu Aconto, připojován ze souboru.

#### 1. Automatická instalace certifikátu ze souboru .p12

 Klikněte na uložený soubor certifikátu s příponou .p12. Spustí se Průvodce importem certifikátu. Pro položku "Umístění úložiště" zde nastavte volbu "Aktuální uživatel" a pokračujte stisknutím tlačítka "Další".

| Pri             | lvodce vám pon<br>znamy odvolaný                           | nůže kopírov<br>ich certifikát                 | at certifikát<br>ů z disku do               | y, seznamy<br>úložiště ce               | rdůvěryho<br>rtifikátů,              | dných cer               | tifikátů a                    |  |
|-----------------|------------------------------------------------------------|------------------------------------------------|---------------------------------------------|-----------------------------------------|--------------------------------------|-------------------------|-------------------------------|--|
| Ce<br>ne<br>cer | rtifikát vydaný o<br>zbytné k ochran<br>rtifikátů je systé | certifikační a<br>jě dat nebo k<br>mová oblast | utoritou po<br>k vytvoření<br>t, v níž jsou | tvrzuje vaš<br>zabezpeče<br>certifikáty | totožnost<br>ných síťovy<br>uloženy. | a obsahu<br>ich připoje | je informace<br>ení. Úložiště |  |
| -L              | Jmístění úložiště                                          |                                                |                                             |                                         |                                      |                         |                               |  |
|                 | Aktuální uživ                                              | atel                                           |                                             |                                         |                                      |                         |                               |  |
|                 | 🔿 Místní počíta                                            | č                                              |                                             |                                         |                                      |                         |                               |  |
| Po              | kračujte kliknuti                                          | m na tlačitko                                  | Další.                                      |                                         |                                      |                         |                               |  |
|                 |                                                            |                                                |                                             |                                         |                                      |                         |                               |  |
|                 |                                                            |                                                |                                             |                                         |                                      |                         |                               |  |

 Zkontrolujte načtený název souboru pro instalaci certifikátu a pokračujte stisknutím tlačítka "Další".

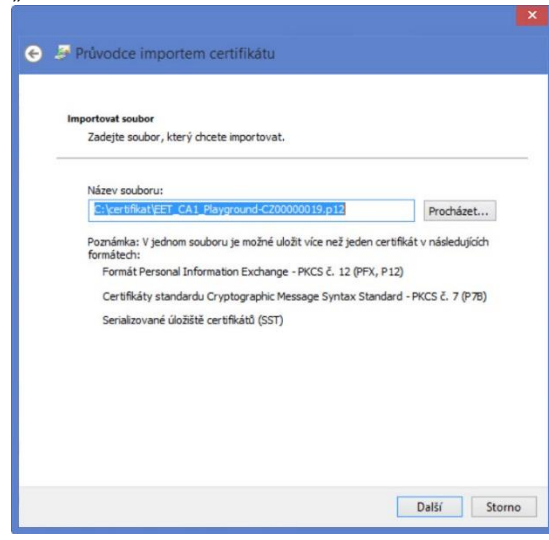

3) Vložte heslo pro soukromý klíč zadané při vytváření certifikátu. Pro část "Možnosti importu" nastavte všechny volby a pokračujte stisknutím tlačítka "Další".

| cn | rana privatniho knice<br>Z důvodu zajištění zabezpečení byl privátní klíč chráněn heslem.                                                          |
|----|----------------------------------------------------------------------------------------------------|
|    | Tadaita hada kaninistainu di2                                                                                                    |
|    |                                                                                                    |
|    | Heslo:                                                                                                    |
|    | Zobrazit heslo                                                                                                    |
|    | Možnosti importu:                                                                                                    |
|    | Povolit silnou ochranu privátniho klíče (pokud zvolite tuto možnost, budete vžd<br>při použití privátniho klíče aplikací vyzváni k potvrzení akce) |
|    | <ul> <li>Označit tento klíč jako exportovatelný (později bude možné klíč zálohovat či<br/>přenést)</li> </ul>                                      |
|    | Zahrnout všechny rozšířené vlastnosti                                                                                                    |

4) Pro nastavení "Úložiště certifikátů" zvolte volbu "Automaticky vybrat úložiště certifikátů na základě typu certifikátu". Pokračujte stisknutím tlačítka "Další".

| oroziste certificato                 |                              |                      |               |             |
|--------------------------------------|------------------------------|----------------------|---------------|-------------|
| Úložiště certifikát                  | ) jsou oblasti systému, k    | de jsou uloženy o    | ertifikáty.   |             |
| Systém Windows<br>umístění certifiká | může automaticky vybra<br>u. | t úložiště certifika | átů, nebo m   | ůžete zadat |
| Automatic                            | y vybrat úložiště certifik   | átů na základě ty    | pu certifikát | tu          |
| O Všechny c                          | rtifikáty umístit v násled   | ujícím úložišti      |               |             |
| Úložiště ce                          | rtifikátů:                   |                      |               |             |
|                                      |                              |                      |               | Procházet   |
|                                      |                              |                      |               |             |
|                                      |                              |                      |               |             |
|                                      |                              |                      |               |             |
|                                      |                              |                      |               |             |
|                                      |                              |                      |               |             |
|                                      |                              |                      |               |             |

5) Dokončete Průvodce importem certifikátu tlačítkem "Dokončit".

| Zadali je | to pieled del pasto     |                                                    |
|-----------|-------------------------|----------------------------------------------------|
|           | ste nasieuUjici nastav  | ení:                                               |
| Obcak     | në uložištë certifikatů | Automaticky určeno průvodcem                       |
| Název     | souboru                 | C:\Users\blahovak\AppData\Local\Temp\ tc\EET CA1 P |
|           |                         |                                                    |

6) V dalším kroku aplikace **importuje soukromý klíč** a vytvoří certifikát. Pokračujte stisknutím tlačítka "**OK**".

Poznámka: Zobrazení okna o importu privátního klíče je závislé na operačním systému a ne

VŽdy se musí zobrazit.

Program importuje nový privátní klíč pro výměnu.

Aplikace vytváří chráněnou položku.

Privátní klíč CyptoAPI

Je nastavena střední úroveň
zabezpečení...
OK Stomo Podrobnosti...

 Pokud není dosud instalován kořenový certifikát certifikační autority, zobrazí se upozornění, že bude nainstalován. Pokračujte stisknutím tlačítka "Ano".

| Rozhodli jste se nainstalovat certifikát z certifikační autority (CA), která<br>vyžaduje:                                                                                                    |
|----------------------------------------------------------------------------------------------------|
| EET CA1                                                                                                    |
| Systém Windows neověřil, zda je certifikát pochází skutečně z EET CA 1.<br>Měli byste jeho původ potvrdit dotazem na EET CA 1.<br>Následující číslo vám při procesu pomůže:                                                                                                    |
| Kryptografický otisk (sha1): DB9A93E7 6E2D8731 818BA142 BCDB380A<br>1A028239                                                                                                    |
| Upozornění:<br>Jestliže nainstalujete tento kořenový certifikát, bude systém Windows<br>automaticky důvěřovat všem certifikátům vydaným touto certifikační<br>autoritou. Instalace certifikátu s nepotvrzeným kryptografickým otiskem<br>představuje bezpečnostní riziko. Kliknutím na tlačitko Ano toto riziko<br>uznáváte. |
| Chcete tento certifikát nainstalovat?                                                                                                    |

8) Po stisknutí tlačítka "OK" je certifikát nainstalován.

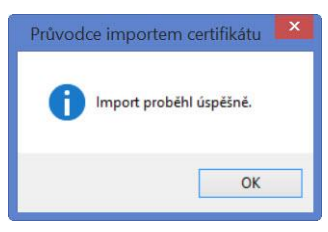

# 2. Postupná instalace certifikátu pomocí programu Internet Explorer

V případě, kdy se nepodaří správně instalovat certifikát způsobem popsaným výše, je možné jej i nstalovat pomocí programu Internet Explorer. Při tomto způsobu instalace je nutné instalovat nejprve kořenový certifikát certifikační autority (soubor s příponou .crt) do úložiště "Důvěryhodné kořenové certifikační autority", a následně certifikát s příponou .p12 do úložiště osobních certifikátů.

Pokud soubor pro instalaci certifikátu certifikační autority (přípona .crt) nemáte k dispozici, lze jej stáhnout z internetových stránek věnovaných EET, pomocí odkazu <u>http://www.etrzby.cz/assets/cs/prilohy/cacert-produkcni.crt</u>

#### 1) Spustte Internet Explorer.

Internet Explorer by měl být standardně instalován v počítači, pokud jej nepoužíváte jako výchozí prohlížeč, je možné jej v počítači vyhledat pomocí příkazového řádku – např. kliknutím pravého tlačítka myši na ikonu "Start" – volba "Hledat".

2) V pravém horním rohu Internet Exploreru otevřete "Nástroje" a zvolte "Možnosti Internetu".

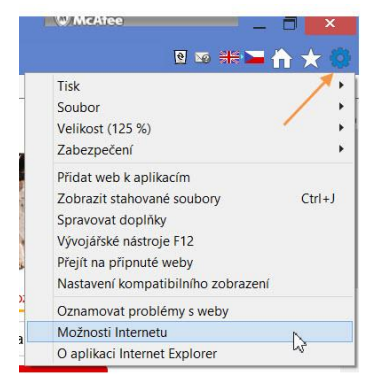

 V okně "Možnosti Internetu" klikněte na záložku "Obsah" a následně na tlačítko "Certifikáty".

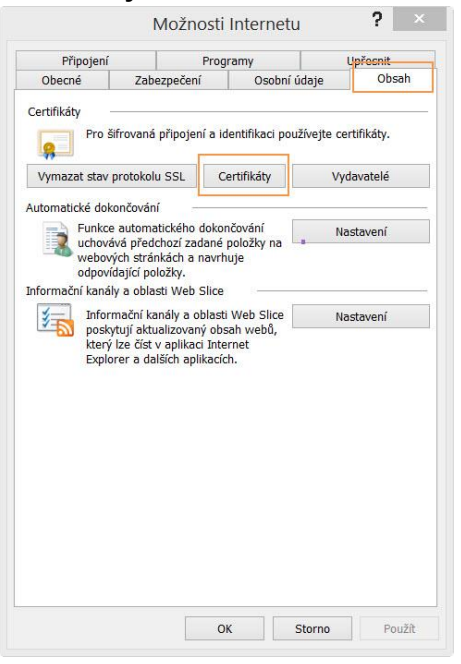

4) V okně "**Certifikáty**" se nastavte do záložky "**Důvěryhodné kořenové certifikační autority**" a klikněte na tlačítko "**Importovat**".

| amysleny ucel:                                 | <vse></vse>                    |                             |                           |                                     |          |     |
|------------------------------------------------|--------------------------------|-----------------------------|---------------------------|-------------------------------------|----------|-----|
| Zprostředkující certifika                      | iční autority                  | Důvěryhod                   | lné kořenové              | certifikační autority               | Důvěryho | •   |
| Vystaveno pro                                  | Vystavitel                     |                             | Datum                     | Popisný název                       |          | ^   |
| AAA Certificate                                | AAA Certi                      | ficate Se                   | 01. 01                    | COMODO CA                           |          |     |
| AC Raíz Certicá                                | AC Raíz C                      | AC Raíz Certicáma           |                           | AC Raíz Certic                      |          |     |
| AC RAIZ DNIE                                   | AC RAIZ DNIE                   |                             | 08. 02                    | DIRECCION G                         |          |     |
| AC RAIZ FNMT AC RAI                            |                                | AC RAIZ FNMT-RCM            |                           | AC RAIZ FNM                         |          |     |
|                                                |                                | MTIN                        | 03. 11                    | AC1 RAIZ MTIN                       |          |     |
| ACCVRAIZ1                                      | ACCVRAL                        | 21                          | 31. 12                    | ACCVRAIZ1                           |          |     |
| ACEDICOM Root                                  | ACEDICO                        | M Root                      | 13. 04                    | EDICOM                              |          |     |
| ACNLB                                          | ACNLB                          |                             | 15. 05                    | NLB Nova Ljub                       |          |     |
| Actalis Authentic.                             | . Actalis Au                   | thenticat                   | 25. 06                    | Actalis Authen                      |          |     |
| Actalis Authentic.                             | . Actalis Au                   | thenticat                   | 22. 09                    | Actalis Authen                      |          | *   |
| Importovat Expor                               | tovat                          | Odebrat                     |                           |                                     | Upřes    | nit |
| Zamýšlené účely certif                         | kátu                           |                             |                           |                                     |          |     |
| Ověření serveru, Ověř<br>razítko, Systém soubo | ení klienta, ž<br>rů EFS, Ukor | čabezpečení<br>nčení tunelu | e-mailu, Po<br>zabezpečen | dpis kódu, Časové<br>í IP, Uživatel | - 1      |     |
| protokolu IPSec                                |                                |                             |                           |                                     | Zobrazit |     |

5) Spustí se průvodce importem certifikátu, pokračujte tlačítkem "Další".

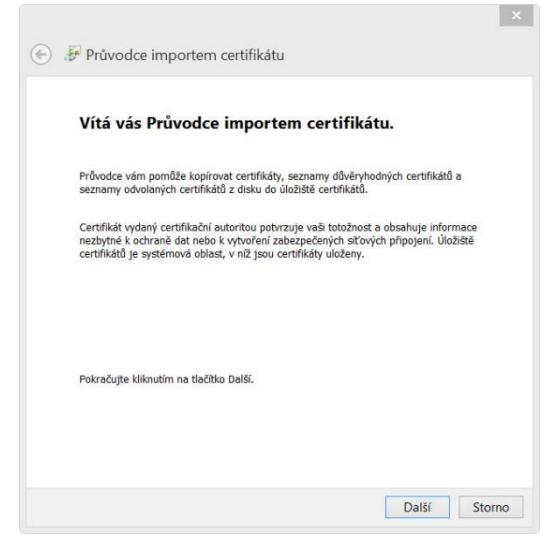

6) Klikněte na tlačítko "**Procházet"** pro nastavení cesty k souboru certifikátu, který má být importován.

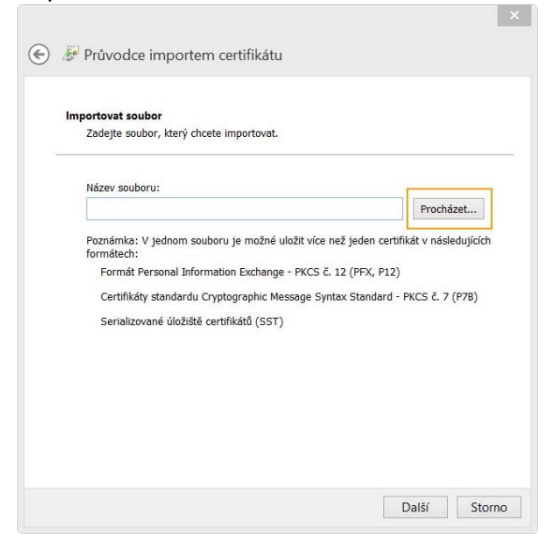

7) Nejprve nastavte cestu k souboru s kořenovým certifikátem certifikační autority. Vpravo dole proto ponechte zobrazení pouze souborů s příponou \*.cer, \*.crt – viz vyznačení na obrázku. Kliknutím vyberte soubor certifikátu a potvrďte jeho výběr tlačítkem "Otevřít".

| Ispořádat 🔹 Nová slo                                                                                                    | ožka                                      |              |                                | II · I             | . 0    |
|----------------------------------------------------------------------------------------------------|-------------------------------------------|--------------|--------------------------------|--------------------|--------|
| ^                                                                                                    | Název                                     | Datum změn   | ту Тур                         | Vel                | ikost  |
| Tento počítač Dokumenty                                                                                                    | EET_CA1_Playground-ca                     | 14. 11. 2016 | 13:41 Certifikát z             | abezpe             | 2 k8   |
| 🐌 Hudba                                                                                                    |                                           |              |                                |                    |        |
| 👗 Obrázky                                                                                                    |                                           |              |                                |                    |        |
| 崖 Plocha                                                                                                    |                                           |              |                                |                    |        |
| 🔰 Stažené soubory                                                                                                    |                                           |              |                                |                    |        |
|                                                                                                    |                                           |              |                                |                    |        |
| 🎍 Videa                                                                                                    |                                           |              |                                |                    |        |
| 🍃 Videa<br>🤩 OS (C:)                                                                                                    |                                           |              |                                |                    |        |
| <ul> <li>Videa</li> <li>OS (C:)</li> <li>Aconto (\\czprgrs</li> </ul>                                                                       |                                           |              |                                |                    |        |
| <ul> <li>Videa</li> <li>OS (C:)</li> <li>Aconto (\\czprgrs</li> <li>All (\\czprgrs-sro-</li> </ul>                                          |                                           |              |                                |                    |        |
| <ul> <li>Videa</li> <li>OS (C:)</li> <li>Aconto (\\czprgrs</li> <li>All (\\czprgrs-sro-</li> <li>Oddeleni (\\czprg</li> </ul>               |                                           |              |                                |                    |        |
| <ul> <li>Videa</li> <li>OS (C:)</li> <li>Aconto (\\czprgrs</li> <li>All (\\czprgrs-sro-</li> <li>Oddeleni (\\czprg</li> <li>Sif'</li> </ul> | ۲                                         |              |                                |                    |        |
| Videa<br>SOS (C:)<br>Aconto (\czprgrs<br>All (\czprgrs-sro-<br>Oddeleni (\czprg<br>Sfť<br>Název                                             | <pre>souboru: EET_CA1_Playground-ca</pre> |              | <ul> <li>✓ Certifik</li> </ul> | át X.509 (*.cer;*. | crt) Y |

8) Zkontrolujte název souboru a potvrďte import zvoleného certifikátu tlačítkem "Další".

| Imp | ortovat soubor                                                           |                                                                       |                                               |                                   |
|-----|--------------------------------------------------------------------------|-----------------------------------------------------------------------|-----------------------------------------------|-----------------------------------|
|     | Zadejte soubor, kte                                                      | rý chcete importovat.                                                 | 8                                             |                                   |
|     | Název souboru:                                                           |                                                                       |                                               |                                   |
|     | C:\certifikat\EET_C                                                      | CA1_Playground-ca.cr                                                  | t                                             | Procházet.                        |
|     | formatech:<br>Formát Personal<br>Certifikáty standa<br>Serializované úlo | Information Exchang<br>ardu Cryptographic M<br>žiště certifikátů (SST | e - PKCS č. 12 (PF<br>essage Syntax Sta<br>') | X, P12)<br>ndard - PKCS č. 7 (P7I |
|     |                                                                          |                                                                       |                                               |                                   |
|     |                                                                          |                                                                       |                                               |                                   |

 Ponechte přednastavený výběr pro úložiště certifikátů "Důvěryhodné kořenové certifikační autority" a pokračujte tlačítkem "Další".

| JIOZISTE CE       | rtifikátů                                                             |                        |
|-------------------|-----------------------------------------------------------------------|------------------------|
| Úložišti          | certifikátů jsou oblasti systému, kde jsou uloženy c                  | ertifikáty.            |
| Systém<br>umístěi | Windows může automaticky vybrat úložiště certifika<br>lí certifikátu. | átů, nebo můžete zadat |
| 0                 | utomaticky vybrat úložiště certifikátů na základě typ                 | u certifikátu          |
| •                 | šechny certifikáty umístit v následujícím úložišti                    |                        |
|                   | lložiště certifikátů:                                                 |                        |
|                   | Důvěryhodné kořenové certifikační autority                            | Procházet              |
|                   |                                                                       |                        |
|                   |                                                                       |                        |
|                   |                                                                       |                        |
|                   |                                                                       |                        |
|                   |                                                                       |                        |
|                   |                                                                       |                        |

10) Dokončete import certifikátu tlačítkem "Dokončit".

| Dokončení Průvodce im                                                                                   | oortem certifikátu                                                                                 |
|----------------------------------------------------------------------------------------------------|----------------------------------------------------------------------------------------------------|
| Certifikát bude naimportován po kliknutí                                                                | na tlačítko Dokončit.                                                                              |
|                                                                                                    |                                                                                                    |
| Zadali jste následující nastavení:                                                                      | Důvěrvhodné kořenové certifikační autorit                                                          |
| Zadali jste následující nastavení:<br>Úložiště certifikátů vybrané uživatelem<br>Obsah                  | Důvěryhodné kořenové certifikační autorit<br>Certifikát                                            |
| Zadali jste následující nastavení:<br>Úložiště certifikátů vybrané uživatelem<br>Obsah<br>Název souboru | Důvěryhodné kořenové certifikační autoril<br>Certifikát<br>C:\certifikat\EET_CA1_Playground-ca.crt |
| Zadali jste následující nastavení:<br>Úložiště certifikátů vybrané uživatelem<br>Obsah<br>Název souboru | Důvěryhodné kořenové certifikační autorit<br>Certifikát<br>C:\certifikat\EET_CA1_Playground-ca.crt |

| Dokončit Storno |
|-----------------|
|-----------------|

11) Po stisknutí tlačítka OK je certifikát certifikační autority nainstalován.

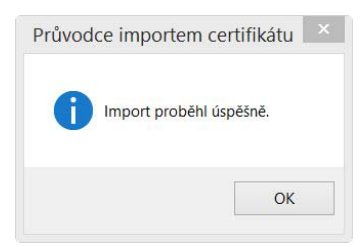

12) Nyní nainstalujte osobní certifikát = soubor s příponou .p12 do úložiště osobních certifikátů. Ve stávajícím okně "**Certifikáty**" opět klikněte na tlačítko "**Importovat**".

| Zamýšlený účel:     | <        | Vše>          |             |             |                                |          | ,   |
|---------------------|----------|---------------|-------------|-------------|--------------------------------|----------|-----|
| Zprostředkující cer | tifikač  | iní autority  | Důvěryhod   | né kořenové | certifikační autority          | Důvěryho | •   |
| Vystaveno pro       |          | Vystavitel    |             | Datum       | Popisný název                  |          | ^   |
| AAA Certificat      | ie       | AAA Certif    | icate Se    | 01. 01      | COMODO CA                      |          |     |
| AC Raíz Certi       | cá       | AC Raíz Ce    | erticáma    | 02. 04      | AC Raíz Certic                 |          |     |
| AC RAIZ DNIE        |          | AC RAIZ D     | NIE         | 08. 02      | DIRECCION G                    |          |     |
| AC RAIZ FNM         | т        | AC RAIZ F     | NMT-RCM     | 01. 01      | AC RAIZ FNM                    |          |     |
| AC1 RAIZ MT         | IN       | AC1 RAIZ      | MTIN        | 03. 11      | AC1 RAIZ MTIN                  |          |     |
| ACCVRAIZ1           |          | ACCVRAIZ      | 1           | 31. 12      | ACCVRAIZ1                      |          |     |
| ACEDICOM R          | oot      | ACEDICON      | I Root      | 13. 04      | EDICOM                         |          |     |
|                     |          | ACNLB         |             | 15. 05      | NLB Nova Ljub                  |          |     |
| Actalis Auther      | ntic     | Actalis Aut   | henticat    | 25. 06      | Actalis Authen                 |          |     |
| Actalis Auther      | ntic     | Actalis Aut   | henticat    | 22. 09      | Actalis Authen                 |          | ~   |
| Importovat E        | cporto   | wat           | Odebrat     |             |                                | Upřesr   | nit |
| Zamýšlené účely c   | ertifika | átu           |             |             |                                |          |     |
| Ověření serveru, C  | )věřer   | ní klienta, Z | abezpečení  | e-mailu, Po | dpis <mark>kódu,</mark> Časové |          |     |
| rdzicko, system so  | uboru    | TEPS, UKUN    | ceni tuneiu | zabezpecen  | IP, Uzivalei                   | Zobrazit |     |

13) Spustí se opět průvodce importem certifikátu, pokračujte tlačítkem "Další".

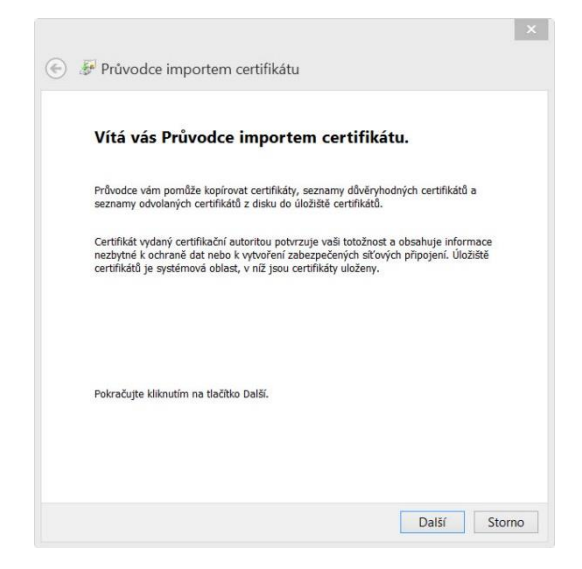

14) Klikněte na tlačítko "**Procházet**" pro nastavení cesty k souboru certifikátu, který má být importován.

| Import | ovat soubor                                                                                                    |                                                                                                    |                                                                    |
|--------|----------------------------------------------------------------------------------------------------|----------------------------------------------------------------------------------------------------|--------------------------------------------------------------------|
| Zac    | ejte soubor, který chcete ir                                                                                                    | nportovat.                                                                                                   |                                                                    |
|        |                                                                                                    |                                                                                                    |                                                                    |
| Naz    | ev souboru:                                                                                                    |                                                                                                    | Procházet                                                          |
| Poz    | námka: V jednom souboru<br>nátech:<br>Formát Personal Informatio<br>Certifikáty standardu Crypto<br>Serializované úložiště certif | je možné uložit více než jede<br>n Exchange - PKCS č. 12 (PF)<br>vgraphic Message Syntax Star<br>ikátů (SST) | en certifikát v následujícíc<br>K, P12)<br>ndard - PKCS č. 7 (P7B) |
|        |                                                                                                    |                                                                                                    |                                                                    |
|        |                                                                                                    |                                                                                                    |                                                                    |

15) Nyní nastavte cestu k souboru s osobním certifikátem (= přípona .p12). Vpravo dole proto nejprve prostřednictvím Z zvolte zobrazení všech souborů – viz vyznačení na obrázku. Poté kliknutím vyberte příslušný soubor s příponou .p12 a potvrďte jeho výběr tlačítkem "Otevřít".

|                         |                    | Otevřít         |                   |         |            | 2         |
|-------------------------|--------------------|-----------------|-------------------|---------|------------|-----------|
| 🕞 🌛 🕤 🕈 👢 « OS          | (C:) ▶ certifikat  | ~ C             | Prohledat: certif | ikat    | Q          |           |
| Uspořádat 🔹 Nová slo    | žka                |                 |                   |         | •          |           |
| 🔰 Stažené soubory \land | Název              | A               | Datum zm          | ěny     | Тур        |           |
| Care Daiva              | EET_CA1_Playgrou   | nd-ca           | 14. 11. 201       | 6 13:41 | Certifiká  | t zabezpe |
| CheDrive                | 😼 EET_CA1_Playgrou | nd-CZ00000019   | 14. 11. 201       | 6 13:41 | Personal   | Informati |
| 💽 Tanto naž(taž         | 😼 EET_CA1_Playgrou | nd-CZ683555118  | 14. 11. 201       | 6 13:41 | Personal   | Informati |
|                         | EET_CA1_Playgrou   | nd-CZ1212121218 | 14. 11. 201       | 6 13:41 | Personal   | Informati |
| Hudba                   | 🎲 test             |                 | 01. 08. 201       | 3 13:19 | Personal   | Informati |
| Obrázky                 |                    |                 |                   |         |            |           |
| Plocha                  |                    |                 |                   |         |            |           |
| Stažené soubory         |                    |                 |                   |         |            |           |
| 🖢 Videa                 |                    |                 |                   |         |            |           |
| 🄩 OS (C:)               |                    |                 |                   |         |            |           |
| 🙀 Aconto (\\czprgrs ↔   | <                  |                 |                   |         |            |           |
| Název s                 | ouboru:            |                 | ~                 | Všechny | soubory (* | .*) 🗸     |
|                         |                    |                 |                   | Otev    | /řít       | Storno    |

16) Zkontrolujte název souboru a potvrďte import zvoleného certifikátu tlačítkem "Další".

| m | portovat soubor                                                                                   |
|---|---------------------------------------------------------------------------------------------------|
|   | Zadejte soubor, který chcete importovat.                                                          |
|   | Název souboru:                                                                                    |
|   | C:\certifikat\EET_CA1_Playground-CZ683555118.p12 Procházet                                        |
|   | Poznámka: V jednom souboru je možné uložit více než jeden certifikát v následujícíc<br>formátech: |
|   | Formát Personal Information Exchange - PKCS č. 12 (PFX, P12)                                      |
|   | Certifikáty standardu Cryptographic Message Syntax Standard - PKCS č. 7 (P7B)                     |
|   | Serializované úložiště certifikátů (SST)                                                          |

|  | Další | Storno |
|--|-------|--------|
|--|-------|--------|

17) Vložte heslo pro soukromý klíč zadané při vytváření certifikátu. Pro část "Možnosti importu" nastavte všechny volby a pokračujte stisknutím tlačítka "Další".

| Ochrana<br>Z dů | <b>a privátního klíče</b><br>Ivodu zajištění zabezpečení byl privátn              | ií klíč chráněn heslem.                                                 |
|-----------------|-----------------------------------------------------------------------------------|-------------------------------------------------------------------------|
| 5467.09         |                                                                                   |                                                                         |
| Zad             | ejte heslo k privátnímu klíči.                                                    |                                                                         |
| Hes             | lo:                                                                               |                                                                         |
|                 | •••                                                                               |                                                                         |
|                 | Zobrazit heslo                                                                    |                                                                         |
| Mož             | inosti importu:                                                                   |                                                                         |
|                 | Povolit silnou ochranu privátního klíč<br>při použití privátního klíče aplikací v | še (pokud zvolíte tuto možnost, budete vždy<br>yzváni k potvrzení akce) |
|                 | <ul> <li>Označit tento klíč jako exportovateln<br/>přenést)</li> </ul>            | vý (později bude možné klíč zálohovat či                                |
|                 | Zahrnout všechny rozšířené vlastno:                                               | sti                                                                     |
|                 |                                                                                   |                                                                         |

18) Nastavte volbu "Automatický vybrat úložiště certifikátů na základě typu certifikátu" a pokračujte stisknutím tlačítka "Další".

|     | 🕑 F Průvodce importem certifikátu                                                                                                    |
|-----|----------------------------------------------------------------------------------------------------|
|     | Úložiště certifikátů<br>Úložiště certifikátů jsou oblasti systému, kde jsou uloženy certifikáty.                                         |
|     | Systém Windows může automaticky vybrat úložiště certifikátů, nebo můžete zadat<br>umístění certifikátu.                                  |
|     | Automaticky vybrat úložiště certifikátů na základě typu certifikátu                                                                      |
|     | Všechny certifikáty umístit v následujícím úložišti                                                                                      |
|     | Důvěryhodné kořenové certifikační autority Procházet                                                                                     |
|     |                                                                                                    |
|     | Další Storno                                                                                                    |
| 19) | Dokončete Průvodce importem certifikátu tlačítkem "Dokončit"                                                                             |
|     | 📀 😺 Průvodce importem certifikátu                                                                                                    |
|     | Dokončení Průvodce importem certifikátu                                                                                                  |
|     | Certifikát bude naimportován po kliknutí na tlačítko Dokončit.                                                                           |
|     | Zadali jste následující nastavení:                                                                                                    |
|     | Vybrané úložiště certifikátů Automaticky určeno průvodcem<br>Obsah PFX<br>Název souboru C:\certifikat\EET_CA1_Playground-C2683555118.p12 |
|     |                                                                                                    |

| Dalvasžit | Channel |
|-----------|---------|
| DOKONCIL  | Stomo   |

20) V dalším kroku aplikace **importuje soukromý klíč** a vytvoří certifikát. Pokračujte stisknutím tlačítka "**OK**". *Poznámka: Zobrazení okna o importu privátního klíče je závislé na operačním systému a ne vždy se musí zobrazit.* 

| Prog | ram importuje nový privá                    | tní klíč pro | o výměnu.       |
|------|---------------------------------------------|--------------|-----------------|
|      | Aplikace vytváří chráněnou po               | iložku.      |                 |
|      | Privátní klíč CryptoAPI                     |              |                 |
|      | Je nastavena střední úroveň<br>zabezpečení. | Nastavit úro | oveň zabezpečen |
|      | 014                                         | Orena        | Dedebaard       |

21) Po stisknutí tlačítka "OK" je certifikát nainstalován.

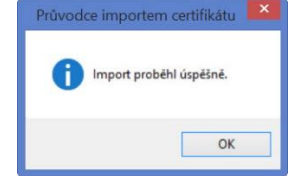

22) Import certifikátu můžeme zkontrolovat na záložce "Osobní", kterou zobrazíme pomocí **I**.

| sobni  | Ostatní uživat            | elé Zpr          | ostředkující cert              | tifikační auto | rity               | Důvěryhodné k  | ořenové ce <mark>l 1</mark> |
|--------|---------------------------|------------------|--------------------------------|----------------|--------------------|----------------|-----------------------------|
| Vysta  | veno pro                  | Vysta            | vitel                          | Datum          | Po                 | pisný název    |                             |
|        | odfdf73647986<br>00000019 | 5 Toker<br>EET C | n Signing Pub<br>CA 1 Playgrou | 01. 04         | <z<br>&lt;Ž</z<br> | ádný><br>ádný> |                             |
| CZ 🖓   | 583555118                 | EET C            | CA 1 Playgrou                  | 30. 09         | <Ž                 | ádný>          |                             |
|        |                           |                  |                                |                |                    |                |                             |
| nporto | /at Expor                 | tovat            | Odebrat                        | ]              |                    |                | Upřesni                     |

23) Tlačítkem "Zavřít" ukončíme instalaci certifikátu.

# 3. Instalace kořenového certifikátu certifikační autority

V programu Aconto je též možné při odesílání dokladu do systému EET připojovat certifikát pro podepsání dokladu ze souboru. Pro tento způsob připojování certifikátu však musí být instalován v úložišti certifikátů počítače kořenový certifikát certifikační autority. Bez kořenového certifikátu nelze podepsat účtenku pro EET.

K instalaci budete potřebovat kořenový certifikát certifikační autority (soubor s příponou .crt).

Pro instalaci kořenového certifikátu certifikační autority postupujte dle bodů 1) – 11) v návodu 2. Postupná instalace certifikátu pomocí programu Internet Explorer.